# Configuración de SSID abierto mejorado con modo de transición - OWE

# Contenido

| ntroducción                         |
|-------------------------------------|
| Prerequisites                       |
| Requirements                        |
| Componentes Utilizados              |
| Antecedentes                        |
| DEBER                               |
| Modo de transición                  |
| Directrices y restricciones:        |
| Configurar                          |
| Diagrama de la red                  |
| Pasos de configuración para la GUI: |
| Configurar para CLI:                |
| <u>/erificación</u>                 |
| <u>Froubleshoot</u>                 |

# Introducción

Este documento describe cómo configurar y resolver problemas de Enhanced Open con el modo de transición en el controlador de LAN inalámbrica Catalyst 9800 (WLC 9800).

# Prerequisites

## Requirements

Cisco recomienda que tenga conocimiento sobre estos temas:

- Controladores de LAN inalámbrica de Cisco (WLC) 9800.
- Puntos de acceso (AP) de Cisco compatibles con Wi-Fi 6E.
- Estándar IEEE 802.11ax.
- Wireshark.

#### **Componentes Utilizados**

La información que contiene este documento se basa en las siguientes versiones de software y hardware.

• WLC 9800-CL con IOS® XE 17.9.3

- AP C9130, C9136, CW9162, CW9164 y CW9166.
- Wi-Fi 6 clientes:
  - iPhone SE de 3ª generación en IOS 16
  - MacBook en Mac OS 12.
- Clientes Wi-Fi 6E:
  - Lenovo X1 Carbon Gen11 con adaptador Intel AX211 Wi-Fi 6 y 6E con controlador versión 22.200.2(1).
  - Adaptador Wi-Fi 6 y 6E Netgear A8000 con controlador v1(0.0.108);
  - Teléfono móvil Pixel 6a con Android 13;
  - Teléfono móvil Samsung S23 con Android 13.

La información que contiene este documento se creó a partir de los dispositivos en un ambiente de laboratorio específico. Todos los dispositivos que se utilizan en este documento se pusieron en funcionamiento con una configuración verificada (predeterminada). Si tiene una red en vivo, asegúrese de entender el posible impacto de cualquier comando.

# Antecedentes

El Abierto mejorado es una certificación proporcionada por WiFi Alliance como parte del estándar de seguridad inalámbrica WPA3. Utiliza el cifrado inalámbrico oportunista (OWE) en redes abiertas (no autenticadas) para evitar el rastreo pasivo y los ataques simples en comparación con una red inalámbrica PSK pública.

Con Enhanced Open, los clientes y el WLC (en el caso de la autenticación central) o el AP (en el caso de la autenticación local de FlexConnect) realizan un intercambio de claves Diffie-Hellman durante el proceso de asociación y utilizan el secreto de clave maestra en pares (PMK) con el protocolo de enlace de 4 vías.

## DEBER

El cifrado inalámbrico oportunista (OWE) es una extensión de IEEE 802.11 que proporciona cifrado del medio inalámbrico (IETF RFC 8110). El propósito de la autenticación basada en OWE es evitar la conectividad inalámbrica abierta no segura entre los AP y los clientes. La OWE utiliza la criptografía basada en los algoritmos Diffie-Hellman para configurar el cifrado inalámbrico. Con OWE, el cliente y el AP realizan un intercambio de claves Diffie-Hellman durante el procedimiento de acceso y utilizan el secreto de clave maestra en pares (PMK) resultante con el protocolo de enlace de 4 vías. El uso de OWE mejora la seguridad de la red inalámbrica en aquellas implementaciones en las que se implementan redes abiertas o compartidas basadas en PSK.

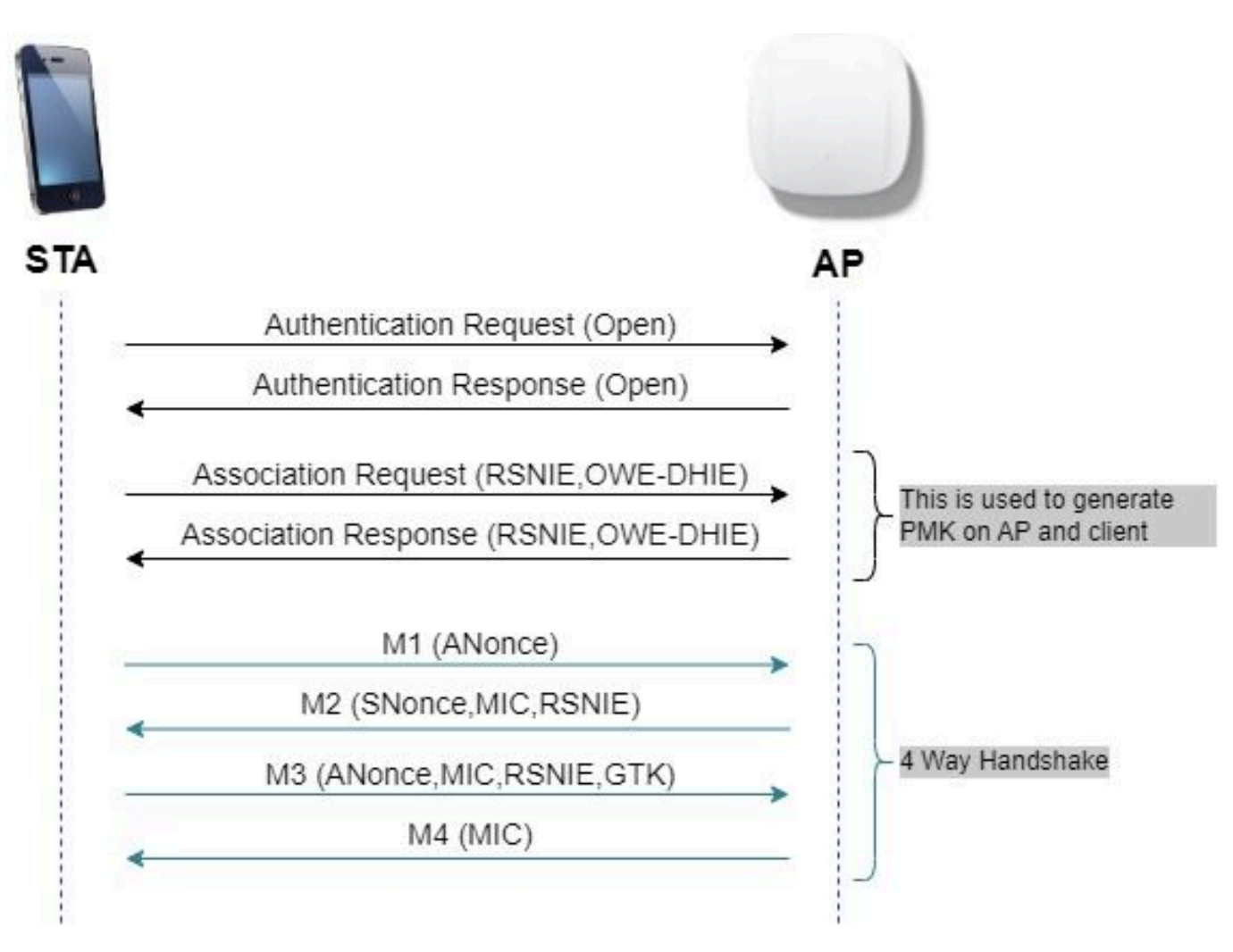

intercambio de tramas OWE

#### Modo de transición

Normalmente, las redes empresariales solo tienen un SSID de invitado sin cifrar y prefieren tener tanto clientes antiguos que no admiten clientes abiertos mejorados como clientes nuevos con abiertos mejorados para coexistir. El modo de transición se introduce específicamente para atender a este escenario.

Esto requiere la configuración de dos SSID: un SSID oculto para admitir OWE y un segundo SSID abierto y transmitido.

El modo de transición del cifrado inalámbrico oportunista (OWE) permite que los STA OWE y los que no son OWE se conecten al mismo SSID simultáneamente. Cuando todos los STA OWE ven un SSID en modo de transición OWE, se conectan con el OWE.

Tanto la WLAN abierta como la WLAN OWE transmiten tramas de baliza. Las tramas de respuesta de baliza y sondeo de la WLAN OWE incluyen el IE del proveedor de Wi-Fi Alliance para encapsular el BSSID y SSID de la WLAN abierta, y de manera similar, la WLAN abierta también incluye para la WLAN OWE.

Un OWE STA solo mostrará al usuario en la lista de redes disponibles el SSID del Open BSS de un OWE AP que opera en el modo de transición OWE, y suprimirá la visualización del OWE BSS

#### SSID de ese OWE AP.

Directrices y restricciones:

- La apertura mejorada requiere una política de solo WPA3. WPA3 no es compatible con los puntos de acceso Cisco Wave 1 (basados en Cisco IOS®).
- Protected Management Frame (PMF) se debe establecer en Required (Obligatorio). Esta opción se establece de forma predeterminada con la seguridad de capa 2 sólo de WPA3.
- La opción de apertura mejorada sólo funciona en los clientes finales que ejecutan las versiones más recientes que admiten la función de apertura mejorada.

## Configurar

Caso práctico típico en el que el administrador desea configurar Enhanced Open pero aún así permitir que los clientes más antiguos puedan conectarse al SSID de invitado.

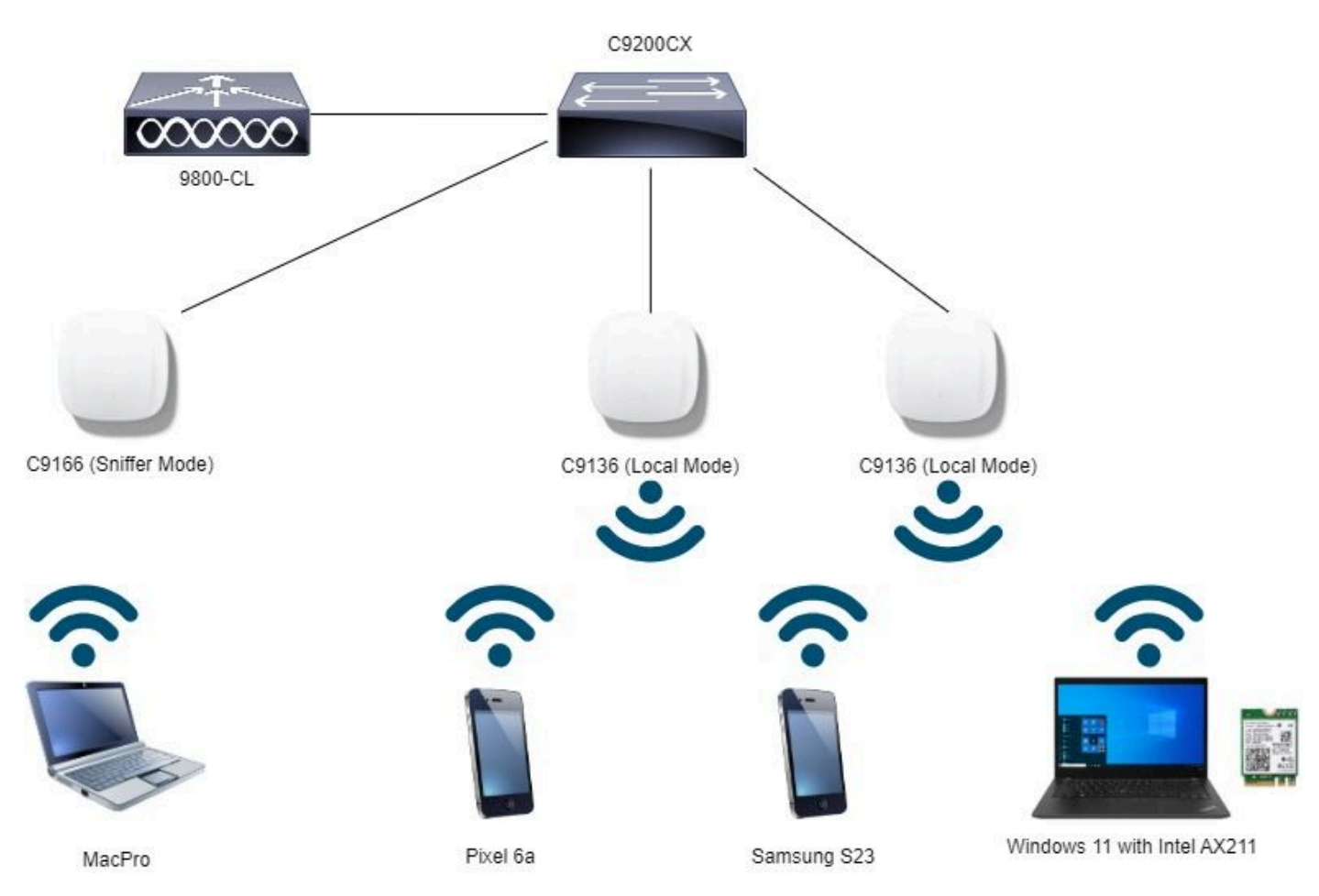

Diagrama de la red

Topología de red

## Pasos de configuración para la GUI:

Cree el primer SSID, denominado "OWE\_Transition". En este ejemplo, ID WLAN 3, y asegúrese de que esté oculto con la opción "Broadcast SSID" (Difusión de SSID) desactivada:

Paso 1 Elija Configuration > Tags & Profiles > WLANs para abrir la página WLANs.

Paso 2 Haga clic en Add para agregar nueva WLAN > add WLAN name "OWE\_Transition" > change Status to Enable > sure Broadcast SSID is (Activar).

| Cisco Cat            | alyst 9800-CL V                  | vireless Controller     |                                | Welcome admin              | * * 4 8 *                               |                                          | earch APs and Chirms Q  | Feedback 🖌 🕪 |
|----------------------|----------------------------------|-------------------------|--------------------------------|----------------------------|-----------------------------------------|------------------------------------------|-------------------------|--------------|
| Q. Search Menu Itams | LANS<br>Erable WLAN Disable WLAN | Edit WLAN               | ng WLAN parameters while it is | enabled will result in lot | ss of connectivity for clients connecte | <b>X</b><br>d to it.                     |                         |              |
| Monitoring           | Selected WLANs : (               | 2                       |                                | General Security           | Advanced Add To                         | Policy Tags                              |                         |              |
| Configuration        | C Status <b>T</b>                | Name<br>MacFiber        | <b>T</b> ID                    | Profile Name*              | OWE_Transition                          | Radio Poli                               | cy ①                    |              |
| () Administration    |                                  | dot1x<br>OWE_Transition | 2                              | SSID*                      | OWE_Transition                          | 6 GHz                                    | Show slot configuration | ,            |
| C Licensing          | 0 0                              | open<br>wi665 test      | • 4                            | WLAN ID*                   | 3                                       | Status                                   | © WPA2 Disabled         |              |
| X Troubleshooting    |                                  | H 10 ¥                  |                                | Broadcast SSID             | DISABLED                                | 5 GHz                                    | Doct 1 ax Enabled       |              |
| Walk McThrough +     |                                  |                         |                                |                            |                                         | 2.4 GHz<br>Status<br>802.11b/g<br>Policy | DISABLED<br>B02.11b/g • |              |

SSID abierto mejorado de transición OWE oculto

Paso 3 Elija la pestaña Security > Layer 2 > Select WPA3.

Paso 4 Establezca Protected Management Frame (PMF) en Required (Obligatorio).

Paso 5 Bajo Parámetros WPA > Verifique la Política WPA3. Seleccione AES(CCMP128) Encryption (Encriptación) y OWE Auth Key Management (Administración de claves de autenticación).

Paso 6 Agregue el ID de WLAN 4 (WLAN abierta) al cuadro "ID de WLAN de modo de transición".

Paso 7 Haga clic en Apply to Device.

| Cisco Cata           | alyst 9800-CL Wireless Controller           |                  | Welcome admin<br>Latings 00/1/2020 0310 0                                                                                                    |
|----------------------|---------------------------------------------|------------------|----------------------------------------------------------------------------------------------------|
| Q. Search Menu Items | Configuration * > Tags & Profiles * > WLANs |                  | Edit WLAN *                                                                                                    |
| Dashboard            | + Add X Delete Chane Enable W.              | IAN Disable WLAN | Changing WLAN parameters while it is enabled will result in loss of connectivity for clients connected to it.                                                                                                    |
| (2) Monitoring >     | Selected WLANs : 0                          |                  | General Security Advanced Add To Policy Tags                                                                                                    |
| Configuration        | Status Y Name MacFilter                     | T 10             | Layer2 Layer3 AAA                                                                                                    |
| Administration       | dot1x     OWE_Transition                    | 2                | O WPA + WPA2 O WPA2 + WPA3 O Static WEP O None                                                                                                    |
| C Licensing          | o open                                      | • 4              | MAC Fitering                                                                                                    |
| Troubleshooting      | O O windE_lest                              | • 5              | Lobby Admin Access       Image: Constraint of the second second sec |

Cree un segundo SSID, llámelo "open" en este ejemplo de WLAN ID 4, y asegúrese de habilitar "Broadcast SSID":

Paso 1 Elija Configuration > Tags & Profiles > WLANs para abrir la página WLANs.

Paso 2 Haga clic en Agregar para agregar nueva WLAN > agregar nombre WLAN "abierto" > cambiar Estado a Habilitar > asegúrese de que Broadcast SSID esté Habilitado.

| Q Search Menu Itema | Cont | figuration * 3  | Tags & Profiles * > WLAN | łs                       | Edit WLAN        |                          |                                                                                | × |
|---------------------|------|-----------------|--------------------------|--------------------------|------------------|--------------------------|--------------------------------------------------------------------------------|---|
| Dashboard           |      |                 | < Delate                 | Enable WLAN Disable WLAN | 🛦 Changi         | ng WLAN parameters while | it is enabled will result in loss of connectivity for clients connected to it. |   |
| <br>Monitoring      | Sele | cted WLANs : (  | 0                        |                          | General Security | Advanced Add             | To Policy Tags                                                                 |   |
| Configuration       | 0    | Status <b>T</b> | Name                     | T ID                     | Profile Name*    | open                     | Radio Policy ①                                                                 |   |
| S Comguration       | ° 0  | 0               | MacFilter                | • 1                      |                  |                          |                                                                                |   |
| Administration      | , 0  | 0               | dottx                    | • 2                      | SSID*            | open                     | Show slot configuration                                                        |   |
|                     | O    | 0               | OWE, Transition          | • 3                      | WA AN ID!        | 4                        | Status DISABLED                                                                |   |
|                     | 0    | 0               | open                     | 4.                       | NDAVID           | -                        |                                                                                |   |
|                     | 0    | 0               | wih6E_test               | 5                        | Status           | ENABLED                  | 5 GHz                                                                          |   |
| Troubleshooting     | 14   | < 1 >           | ii 10 •                  |                          | Broadcast SSID   |                          | Status ENABLED                                                                 |   |
|                     |      |                 |                          |                          |                  |                          | -2.4 GHz                                                                       |   |
|                     |      |                 |                          |                          |                  |                          | Status DISABLED                                                                |   |
|                     |      |                 |                          |                          |                  |                          | 802.11b/g 802.11b/g *                                                          |   |

SSID abierto de transición OWE

Paso 3 Elija la pestaña Security > Layer 2 > Choose None.

Paso 4 Agregue el ID de WLAN 4 (OWE\_Transition) al cuadro "ID de WLAN de modo de transición".

Paso 5 Haga clic en Apply to Device.

| Cisco Cat            | alyst 9800-CL Wireless Controller           |                                  | Welcome admin APS and Clares Q Search APS and Clares Q Search APS and Clares Q Search APS and Clares Q        |
|----------------------|---------------------------------------------|----------------------------------|----------------------------------------------------------------------------------------------------|
| Q. Search Menu Items | Configuration * > Tags & Profiles * > WLANs |                                  | Edit WLAN                                                                                                    |
| Dashboard            | + Add X Delote                              | Frache WLAN                      | Changing WLAN parameters while it is enabled will result in loss of connectivity for clients connected to it. |
| Monitoring >         | Selected WLANs : 0                          |                                  | General Security Advanced Add To Policy Tags                                                                  |
|                      | O Status Y Name                             | T ID                             | Layer2 Layer3 AAA                                                                                             |
| Sch Administration   | MacFilter      dot1x                        | <ul> <li>1</li> <li>2</li> </ul> | O WPA + WPA2         O WPA2 + WPA3         O WPA3         O Static WEP         Image: None                    |
| C Licensing          | O OWE_Transition                            | • 3                              | MAC Fittering O                                                                                               |
| Troubleshooting      |                                             | <b>%</b> 5                       | OWE Transition Mode Transition Mode WLAN ID* 3                                                                |
| Walk Me Through 2    |                                             |                                  | Protected Management Frame<br>PMF Disabled                                                                    |
|                      |                                             |                                  | Reassociation Timeout * 20                                                                                    |

Modo de transición OWE Seguridad WLAN abierta

Esta captura de pantalla muestra el resultado final: una WLAN está protegida y configurada para WPA3+OWE+WPA3 denominada "OWE\_Transition" y la otra es un SSID completamente abierto denominado "open". Sólo el SSID completamente abierto llamado "open" tiene su SSID transmitido en las balizas mientras que "OWE\_Transition" está oculto.

| Cisco Cisco C       | atalyst 91        | 500-CL V        | vireless Controller    |                          | Vveicome admin |                |   | An APs and Cherts Q           | E Feedback      |
|---------------------|-------------------|-----------------|------------------------|--------------------------|----------------|----------------|---|-------------------------------|-----------------|
| Q. Search Menu heme | Cont              | hguration * 3   | Tags & Profiles - > WL | ANs                      |                |                |   |                               |                 |
| Dashboard           | -                 | Add             | K Delete               | Enable WLAN Disable WLAN |                |                |   |                               | WLAN Wizard     |
|                     | Sele              | cted WLANs : (  | D                      |                          |                |                |   |                               |                 |
|                     | 0                 | Status <b>Y</b> | Name                   | T ID                     | т              | SSID           | T | Security                      | 7               |
| Configuration       | <sup>&gt;</sup> 0 | 0               | MacFilter              | <ul> <li>1</li> </ul>    |                | MacFilter      |   | [open].MAC Filtering.[Web Aut | th]             |
| dministration       | , 0               | 0               | dot1x                  | S 2                      |                | dot1x          |   | [WPA2][802.1x][AES]           |                 |
|                     | 0                 | 0               | OWE_Transition         | • 3                      |                | OWE_Transition |   | [WPA3][OWE][AES]              |                 |
| ensing              | 0                 | 0               | open                   | ♥ 4                      |                | open           |   | [open]                        |                 |
|                     | 0                 | 0               | wifi6E_test            | \$ 5                     |                | wif6E_test     |   | [WPA3][OWE][AES]              |                 |
| Troubleshooting     |                   |                 |                        |                          |                |                |   |                               | 1 = 5 of 5 dams |

WLANs de modo de transición OWE

Paso 6 Asigne las WLANs creadas a los Perfiles de Política deseados en la Etiqueta de Política y aplíquelo a los AP.

| Edit Policy Tag          |                                  |                  |                                         | ×                |
|--------------------------|----------------------------------|------------------|-----------------------------------------|------------------|
| A Changes may            | result in loss of connectivity f | for some clients | that are associated to APs with this Po | licy Tag.        |
| Name*                    | Wifi6E_TestPolicy                |                  |                                         |                  |
| Description              | Enter Description                |                  |                                         |                  |
| WLAN-POLICY + Add × Dele | ′ Maps: <b>2</b><br>te           |                  |                                         |                  |
| WLAN Profile             |                                  | T                | Policy Profile                          | T                |
| OWE_Transition           |                                  |                  | CentralSwPolicyProfile                  |                  |
| O open                   |                                  |                  | CentralSwPolicyProfile                  |                  |
| H ≪ 1 ► H                | 10 🔻                             |                  |                                         | 1 - 2 of 2 items |

Etiqueta de política

### Configurar para CLI:

SSID abierto mejorado:

```
Device# conf t
Device(config)# wlan OWE_Transition 3 OWE_Transition
Device(config)# no broadcast-ssid
Device(config)# no security ft adaptive
Device(config)# no security wpa wpa2
Device(config)# no security wpa akm dot1x
Device(config)# security wpa akm owe
Device(config)# security wpa transition-mode-wlan-id 4
Device(config)# security wpa wpa3
```

Device(config)# security pmf mandatory
Device(config)# no shutdown

SSID abierto:

Device# conf t Device(config)# wlan open 4 open Device(config)# no security ft adaptive Device(config)# no security wpa Device(config)# no security wpa wpa2 Device(config)# no security wpa wpa2 ciphers aes Device(config)# no security wpa akm dot1x Device(config)# security wpa transition-mode-wlan-id 3 Device(config)# no shutdown

Perfil de política:

```
Device(config)# wireless tag policy Wifi6E_TestPolicy
Device(config-policy-tag)# wlan open policy CentralSwPolicyProfile
Device(config-policy-tag)# wlan OWE_Transition policy CentralSwPolicyProfile
```

## Verificación

Esta es la sección de verificación.

Verifique la configuración de las WLAN en la CLI:

<#root>

Identifier : 3

Description :

Network Name (SSID) : OWE\_Transition

Status : Enabled

Broadcast SSID : Disabled

[...] Security

802.11 Authentication : Open System

Static WEP Keys : Disabled Wi-Fi Protected Access (WPA/WPA2/WPA3) : Enabled WPA (SSN IE) : Disabled WPA2 (RSN IE) : Disabled WPA3 (WPA3 IE) : Enabled AES Cipher : Enabled CCMP256 Cipher : Disabled GCMP128 Cipher : Disabled GCMP256 Cipher : Disabled Auth Key Management 802.1x : Disabled PSK : Disabled CCKM : Disabled FT dot1x : Disabled FT PSK : Disabled FT SAE : Disabled Dot1x-SHA256 : Disabled PSK-SHA256 : Disabled SAE : Disabled OWE : Enabled SUITEB-1X : Disabled SUITEB192-1X : Disabled SAE PWE Method : Hash to Element, Hunting and Pecking(H2E-HNP) Transition Disable : Disabled CCKM TSF Tolerance (msecs) : 1000 OWE Transition Mode : Enabled OWE Transition Mode WLAN ID : 4 OSEN : Disabled FT Support : Disabled FT Reassociation Timeout (secs) : 20 FT Over-The-DS mode : Disabled PMF Support : Required PMF Association Comeback Timeout (secs): 1 PMF SA Query Time (msecs) : 200 [...] #show wlan id 4 WLAN Profile Name : open \_\_\_\_\_ ========

Identifier : 4

Description :

```
Status : Enabled
Broadcast SSID : Enabled
[...]
Security
802.11 Authentication : Open System
Static WEP Keys : Disabled
Wi-Fi Protected Access (WPA/WPA2/WPA3) : Disabled
OWE Transition Mode : Enabled
OWE Transition Mode WLAN ID : 3
OSEN : Disabled
FT Support : Disabled
FT Reassociation Timeout (secs) : 20
FT Over-The-DS mode : Disabled
PMF Support : Disabled
PMF Association Comeback Timeout (secs): 1
PMF SA Query Time (msecs) : 200
[...]
```

Network Name (SSID) : open

En el WLC usted puede ir a la configuración del AP y verificar que ambas WLAN estén activas en el AP:

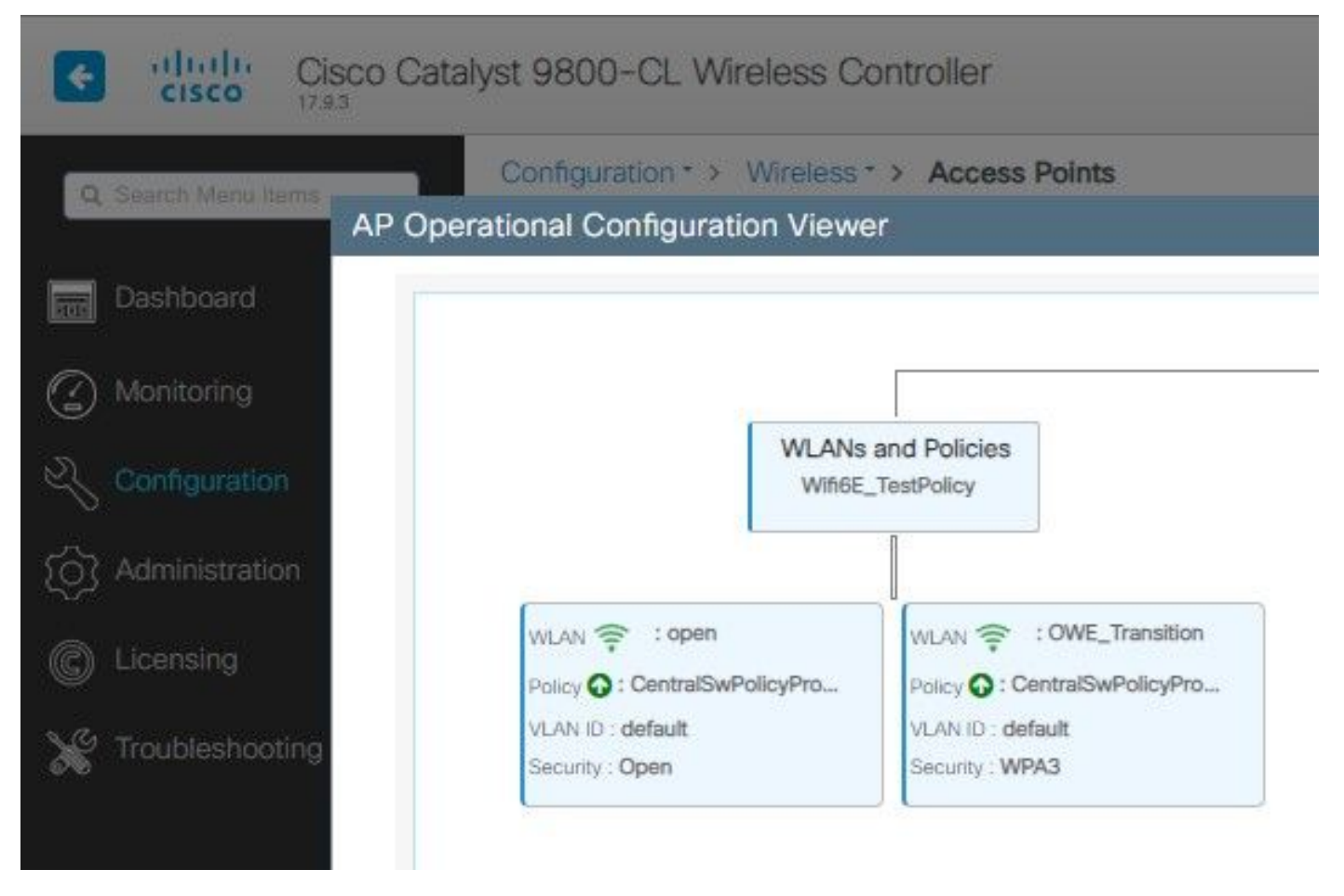

OWE Transition Mode AP Operational Configuration Viewer

Cuando está habilitado, el AP solo baliza con Open SSID pero lleva un OWE Transition Mode Information Element (IE). Cuando un cliente capaz de abrir mejorado se conecta a este SSID, utiliza automáticamente OWE para cifrar toda la asociación posterior al tráfico.

Esto es lo que se puede observar en el aire (OTA):

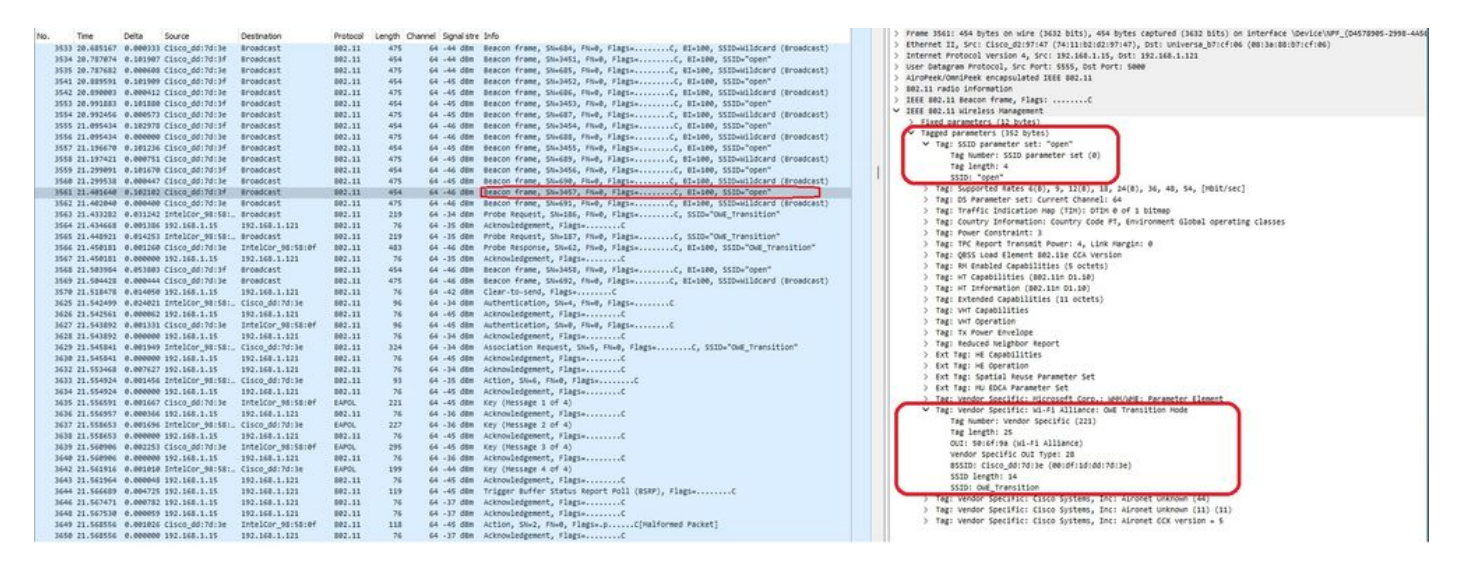

Indicador SSID abierto de transición OWE

El envío de baliza con SSID "abierto" contiene el IE de modo de transición de OWE con los detalles SSID abiertos mejorados dentro, como BSSID y el nombre SSID "OWE\_Transition".

También hay balizas OTA con el SSID oculto y si filtramos por bssid, las tramas se envían al BSSID 00:df:1d:dd:7d:3e que es el BSSID dentro del IE del modo de transición OWE:

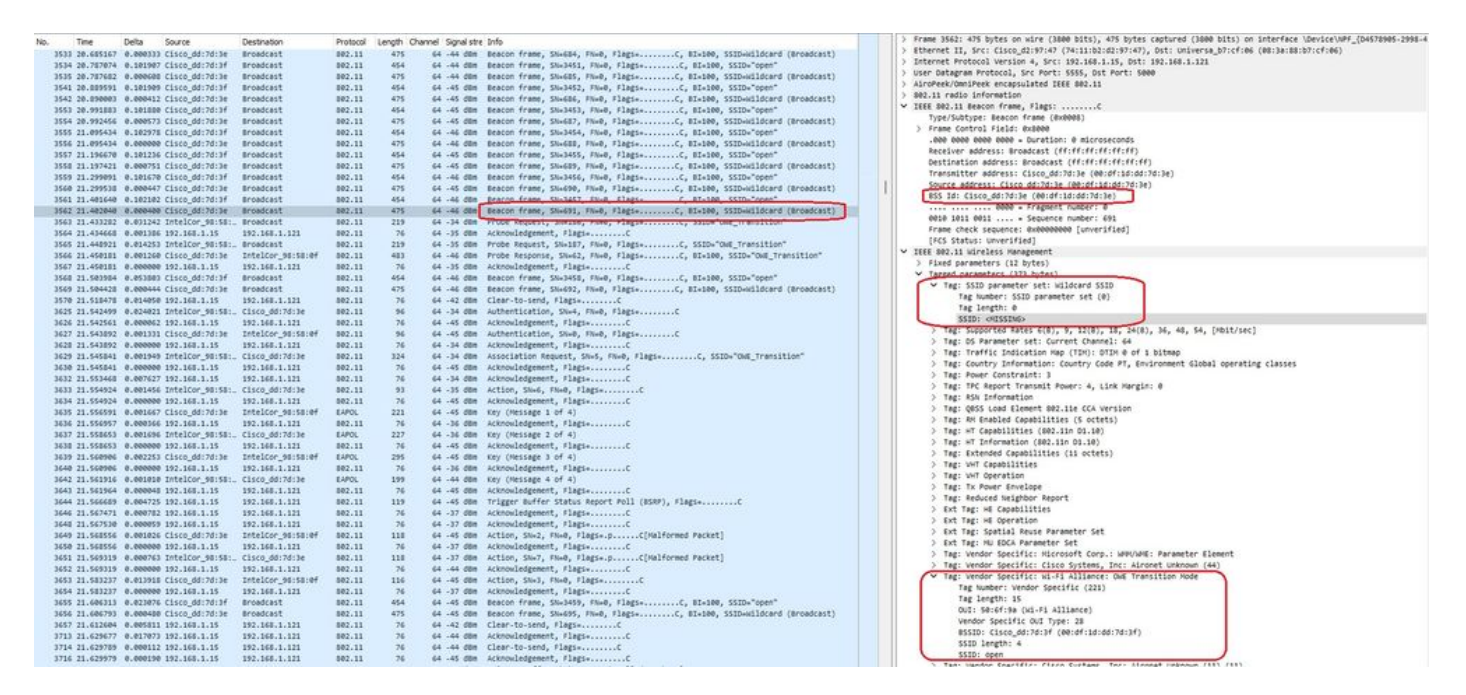

Baliza OWE

Puede ver que también la baliza oculta OWE contiene el IE de modo de transición OWE con el BSSID de SSID de SSID abierto y el nombre de SSID "abierto".

Estas capturas de pantalla muestran un teléfono Android que admite la función de apertura mejorada: solo muestra el SSID abierto sin icono de candado (un icono de candado haría creer al usuario que necesita una contraseña para conectarse), pero una vez conectado, la seguridad muestra que se utiliza la seguridad de apertura mejorada.

| 09:03 🖪          |                                          | 8 🕼 😤 11 3 | 0% 🔔 |
|------------------|------------------------------------------|------------|------|
| < Wi-            | Fi                                       |            | •    |
| Ligado           |                                          |            |      |
| Rede atual       |                                          |            |      |
| ()<br>(î;0       | Ligado                                   |            | ලා   |
| Redes dispo      | níveis                                   |            |      |
| (((.             | MEO-WiFi<br>É necessário iniciar sessão. |            |      |
| (((î;            | open                                     |            |      |
| ((î <sup>0</sup> | snowstorm                                |            |      |
|                  |                                          |            |      |

Client MAC Address : 286b.3598.580f [...] AP Name: AP9136\_5C.F524 AP slot : 1 Client State : Associated Policy Profile : CentralSwPolicyProfile Flex Profile : N/A Wireless LAN Id: 3 WLAN Profile Name: OWE\_Transition Wireless LAN Network Name (SSID): OWE\_Transition BSSID : 00df.1ddd.7d3e Connected For : 682 seconds Protocol : 802.11ax - 5 GHz Channel : 64 Client IIF-ID : 0xa0000003 Association Id : 2 Authentication Algorithm : Open System Idle state timeout : N/A [...] Policy Type : WPA3 Encryption Cipher : CCMP (AES) Authentication Key Management : OWE Transition Disable Bitmap : None User Defined (Private) Network : Disabled User Defined (Private) Network Drop Unicast : Disabled Encrypted Traffic Analytics : No Protected Management Frame - 802.11w : Yes EAP Type : Not Applicable

Y podemos observar lo mismo en la GUI del WLC:

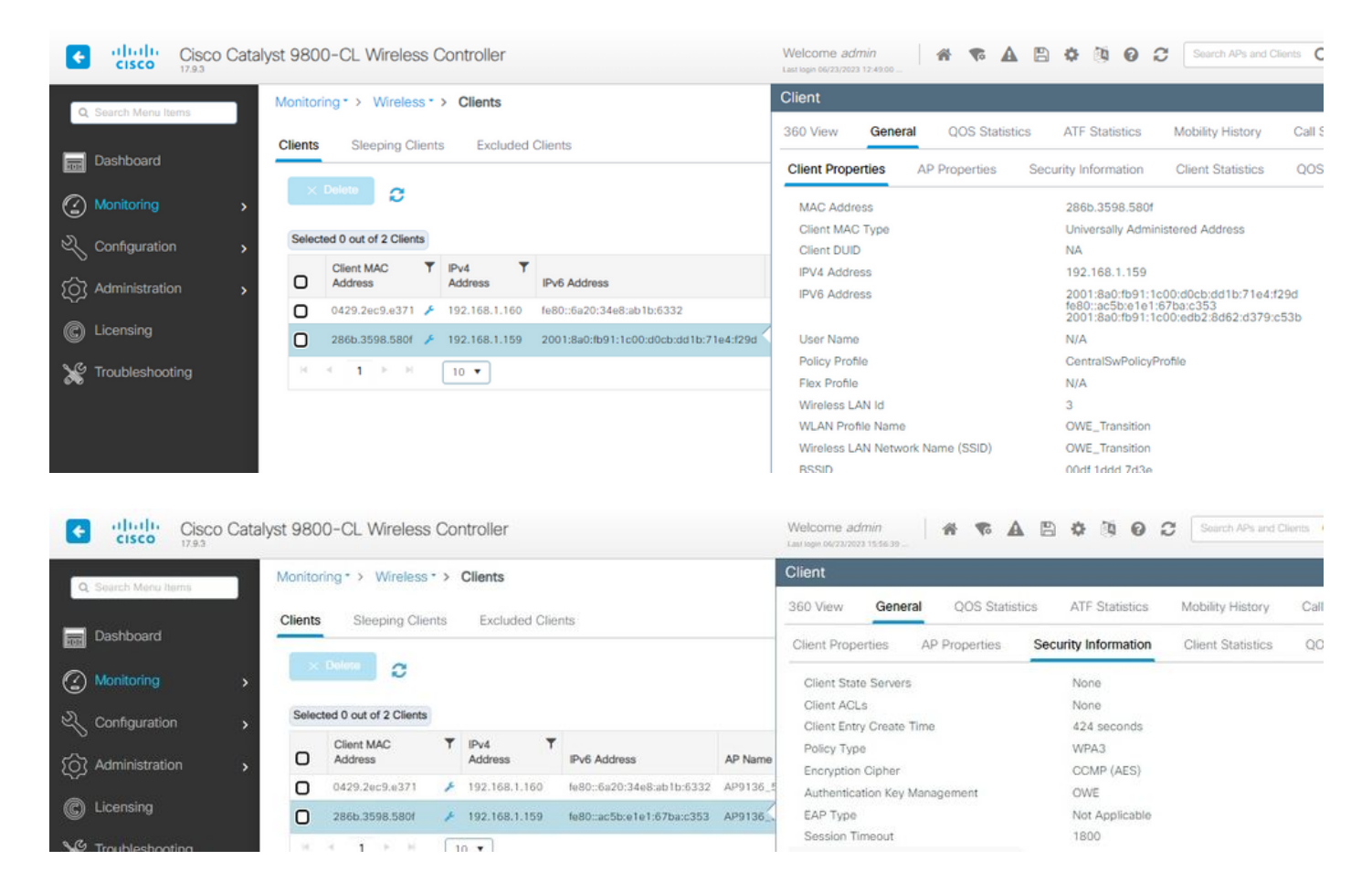

En el caso de los clientes que no sean compatibles con la función de apertura mejorada, solo verán el SSID abierto y se conectarán a él, sin cifrado.

Como se ilustra aquí, estos son clientes que no admiten Enhanced Open (respectivamente un iPhone en IOS 15 y un MacBook en Mac OS 12) y solo ven el SSID de invitado abierto y no utilizan cifrado.

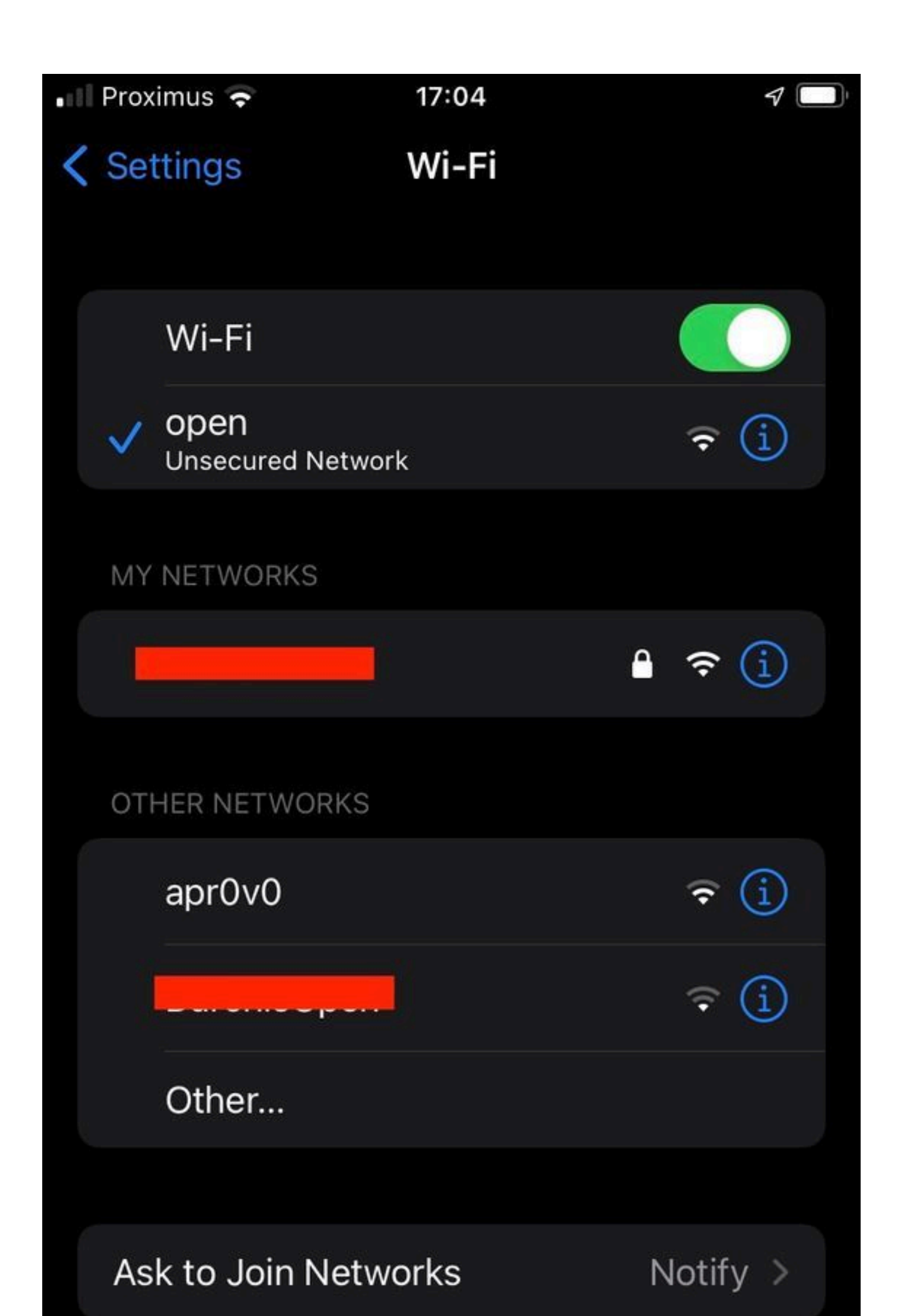

```
Client MAC Address : b44b.d623.a199
[...]
AP Name: AP9136_5C.F524
AP slot : 1
Client State : Associated
Policy Profile : CentralSwPolicyProfile
Flex Profile : N/A
Wireless LAN Id: 4
WLAN Profile Name: open
Wireless LAN Network Name (SSID): open
BSSID : 00df.1ddd.7d3f
[...]
Authentication Algorithm : Open System
[...]
Protected Management Frame - 802.11w : No
EAP Type : Not Applicable
```

## Troubleshoot

- Asegúrese de que el cliente es compatible con OWE, ya que no todos los clientes lo son. Consulte la documentación del proveedor del cliente; por ejemplo, Apple documentó el soporte para sus dispositivos <u>aquí</u>.
- 2. Es posible que algunos clientes más antiguos ni siquiera acepten las balizas ssid Open debido a la presencia del IE de modo de transición OWE y no presenten el SSID en las redes dentro del alcance. Si su cliente no puede ver el SSID abierto, quite la VLAN de transición (establecida en 0) de la configuración WLAN y compruebe si ve la WLAN.
- 3. Si los clientes ven un SSID abierto, admiten OWE, pero aún se conectan sin WPA3, verifique si el ID de VLAN de transición es correcto y se transmite en las balizas de ambas WLAN. Puede utilizar el AP en el modo del sabueso para capturar el tráfico de OTA. Ejecute estos pasos para configurar un AP en modo sniffer: <u>AP Catalyst 91xx en modo Sniffer</u>.
  - La baliza se envía con SSID "abierto" contiene el IE de modo de transición de OWE con los detalles SSID abiertos mejorados dentro, como BSSID y el nombre SSID "OWE\_Transition":

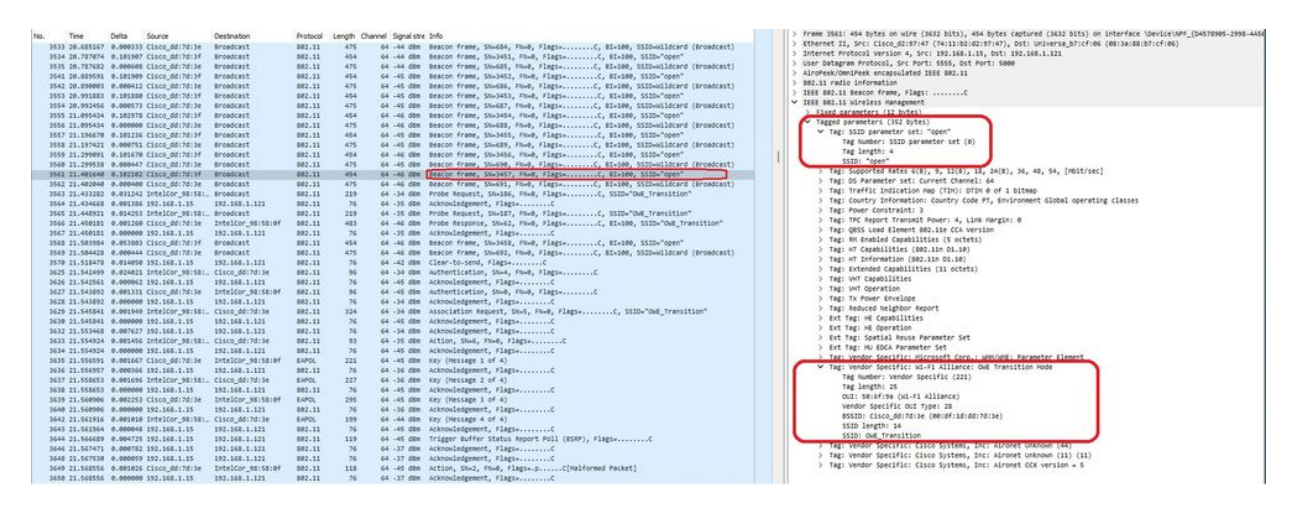

Baliza SSID abierta de transición de OWE

 También hay balizas OTA con el SSID oculto y si filtramos por bssid, las tramas se envían al BSSID 00:df:1d:dd:7d:3e que es el BSSID dentro del IE del modo de transición OWE:

|                |                | 2.2      | <b>12</b> 0000   |                        | -        |          |               |                                                                                                    | Crans 3624- alt hoter on size / 3844 Mitch, alt hoter restored / 3644 Mitch on Interface Insuitable / 74674686, 1964                                                                                                    |
|----------------|----------------|----------|------------------|------------------------|----------|----------|---------------|----------------------------------------------------------------------------------------------------|----------------------------------------------------------------------------------------------------|
| 740.           | Title          | Delta    | Source           | Destnation             | PYOTOCOX | Length O | hannel signal | PE (110)                                                                                                    | The share and the state of the state of the  |
|                | 3533 20.685167 | 0.000333 | Cisco_dd:7d:3e   | Broadcast              | 892.11   | 475      | 64 -44 d      | Beacon frame, Siw684, FixeD, Flags+C, BIx100, SSID-Wildcard (Broadcast)                                                                                                    | 2 Exercise Lay Net Case (active of Construction of Construction (active of Construction)<br>Construct Research Construction of Construction (Construction) (Construction) (Construction)                                                                                                    |
|                | 3534 20.787074 | 0.101907 | Cisco_dd:7d:3f   | Broadcast              | 802.11   | 454      | 64 -44 d      | Beacon frame, SN+3451, FN+0, Flags+C, BI+100, SSID+"open"                                                                                                    | 2 statistics reveals and a set statistical set and set and     |
|                | 3535 20.787682 | 0.000600 | Cisco_dd:7d:3e   | Broadcast              | 802.11   | 475      | 64 -44 0      | Beacon frame, Six605, Fix0, Flags+C, 81×100, SSID-Wildcard (Broadcast)                                                                                                    | 2 Vote verlage of revenues and the second second second                                                                                                    |
|                | 3541 20.009591 | 0.101909 | Cisco_dd:7d:3f   | Broadcast              | 802.11   | 454      | 64 -45 d      | n Beacon frame, SN+3452, FN+0, Flags+C, BI+100, SSID+"open"                                                                                                    | > Altoreek.Umpresk encapsulated lete 802.11                                                                                                    |
|                | 3542 20.090003 | 0.000412 | Cisco_dd:7d:3e   | Broadcast              | 802.11   | 475      | £4 -45 d      | Beacon frame, SNx686, FNx0, Flags+C, BIx100, SSID-Wildcard (Broadcast)                                                                                                    | > SPE.11 FROLD INFORMATION                                                                                                    |
|                | 3553 20.991883 | 0.101000 | Cisco_dd:7d:3f   | Broadcast              | 802.11   | 454      | 64 -45 d      | n Beacon frame, SN+3453, FN+0, Flags+C, BI+100, SSID+"open"                                                                                                    | <ul> <li>IEEE SM2.11 BESCON Frame, Flags:C</li> </ul>                                                                                                    |
|                | 3554 20.992456 | 0.000573 | Cisco_dd:7d:3e   | Broadcast              | 802.11   | 475      | £4 -45 d      | Beacon frame, SNx607, FNx0, Flags+C, 81x100, SSID-Wildcard (Broadcast)                                                                                                    | Type/Sudtype: Beacon trame (#XNNNB)                                                                                                    |
|                | 3555 21.095434 | 0.102975 | Cisco_dd:7d:3f   | Broadcast              | 882.11   | 454      | 64 -46 d      | n Beacon frame, SN+3454, FN+0, Flags+C, BI+100, SSID+"open"                                                                                                    | > Prame Control Flaid: existent                                                                                                    |
|                | 3556 21.095434 | 0.000000 | Cisco_dd:7d:3e   | Broadcast              | 802.11   | 475      | 64 -46 d      | s Beacon frame, SN+688, FN+0, Flags+C, 81+100, SSID+Hildcard (Broadcast)                                                                                                    | .000 0000 0000 = Duration: 0 microseconds                                                                                                    |
|                | 3557 21.196678 | 0.101236 | Cisco_dd:7d:3f   | Broadcast              | 802.11   | 454      | 64 -45 d      | s Beacon frame, SN+3455, FN+0, Flags+C, BI+100, SSID+"open"                                                                                                    | Receiver address: Broadcast (ff:ff:ff:ff:ff:ff:ff:                                                                                                    |
|                | 3558 21.197421 | 0.000751 | Cisco dd:7d:3e   | Broadcast              | 882.11   | 475      | 64 -45 0      | Bracon frame, SN+689, FN+0, Flags+C. EI+100, SSID+Hildcard (Broadcast)                                                                                                    | Destination address: Broadcast (ff:ff:ff:ff:ff)                                                                                                    |
|                | 3559 21.299891 | 0.101670 | Cisco dd:7d:3f   | Broadcast              | 802.11   | 454      | 64 -46 0      | Beacon frame, SN+3456, FN+0, Flags+C. BI+100, SSID+"open"                                                                                                    | Transmitter address: Cisco_dd:7d:3e (00:df:1d:dd:7d:3e)                                                                                                    |
|                | 1568 21.299538 | 0.000447 | cisto dd:7d:3e   | Broadcast              | 882.11   | 475      | 64 .45 0      | Beacon frame, Sludde, Flug, Flags,                                                                                                    | Source address: Cisco dd:7d:3e (00:df:1d:dd:7d:3e)                                                                                                    |
|                | 3561 21.401640 | 0.102102 | cisco dd:7d:3f   | Broadcast              | 882.11   | 45.4     | 44 .44 0      | Braron frame Shalash Shalash C BT-100 SSTD-"count                                                                                                    | 855 Id: Cisco_dd:7d:3e (00:df:1d:dd:7d:3e)                                                                                                    |
| and the second | 1647 21 482848 | 0.000100 | Citra 64-24-3e   | Broadrast              | 882.11   | 476      | 64 A          | Rearing frame Shidhi Ibudi Flamin C ST. 100 SSTD. (Broad and )                                                                                                    | 0000 = Fragment number: 0                                                                                                    |
|                | 1562 21 411702 | 8.611247 | TetelCor 48:58:  | Broadcast              | 802.11   | 21.9     | 64 .74 4      | trace transformed and the second strated and the second                                                                                                    | 0010 1011 0011 = Sequence number: 691                                                                                                    |
|                | W64 31 414678  | 0.001104 | 103 108 1 10     | 105 108 1 151          | 885.11   |          | 11 38 0       | Allowed advanced than                                                                                                    | Frame check sequence: #x00000000 [unverified]                                                                                                    |
|                |                | 0.001300 | APRIAGE AND      |                        |          | 100      |               |                                                                                                    | IFCS Status: Unverified]                                                                                                    |
|                | 3565 21.448921 | 0.014253 | Intelcor_981581. | erosocast              | 002.11   | 219      | 64 -35 0      | <pre># Proce Request, Seels7, Pawe, Flags+</pre>                                                                                                    | v IEEE 802.11 wireless Hanagement                                                                                                    |
|                | 3566 21.450181 | 0.001200 | C15C0_00:/0:36   | Turerco. 38:28:64      | 002.11   | 463      | 54 -49 0      | Proce Response, Swear, Press, Fingse                                                                                                    | > Fixed parameters (12 bytes)                                                                                                    |
|                | 3567 21.450101 | 0.000000 | 192.168.1.15     | 192.168.1.121          | 802.11   | 76       | 64 -35 0      | e Acknowledgement, FlagiaC                                                                                                    | Y Tapped caracters (37) bites)                                                                                                    |
|                | 3568 21.583984 | 0.053003 | C15C0_00:70:3f   | Broadcast              | 802.11   | 454      | 64 -46 0      | Beacon frame, SN+3458, FN+0, Flags+C, BI+300, SSID+"open"                                                                                                    | V Tax- SST0 narameter set: Wildrand SST0                                                                                                    |
|                | 3569 21.504428 | 0.000444 | Cisco_dd:7d:3e   | Broadcast              | 802.11   | 475      | 64 -46 0      | Beacon frame, SN+692, FN+0, Flags+C, BI+180, SSID+H11dcard (Broadcast)                                                                                                    | The function of the second second second                                                                                                    |
|                | 3570 21.518478 | 0.014050 | 192.168.1.15     | 192.168.1.121          | 802.11   | 76       | 64 -42 0      | e Clear-to-send, Flags+C                                                                                                    | The Twenty of the two of the two of the two of the two of the two of the two of the two of two of tw |
|                | 3625 21.542499 | 0.024021 | IntelCor_98:58:_ | Clsco_dd:7d:3e         | 802.11   | 96       | 64 -34 d      | e Authentication, SN=4, FN=0, Flags=C                                                                                                    | THE ADDRESS OF                                                                                                    |
|                | 3626 21.542561 | 0.000062 | 192.168.1.15     | 192.168.1.121          | 002.11   | 76       | 64 -45 0      | a Acknowledgement, FlagsC                                                                                                    | 3310: 0135140                                                                                                    |
|                | 3627 21.543892 | 0.001331 | Cisco_dd:7d:3e   | IntelCor_90:58:0f      | 882.11   | 96       | 64 -45 d      | e Authentication, SN+0, FN+0, Flags+C                                                                                                    | > "tag: Supported mates 6(8), 9, 12(8), 18, 24(8), 34, 43, 54, [MD11/sec]                                                                                                    |
|                | 3628 21.543892 | 0.000000 | 192.168.1.15     | 192.168.1.121          | 802.11   | 76       | 64 -34 d      | e Acknowledgement, FlagswC                                                                                                    | > Tag: DS Parameter set: Current Channel: 64                                                                                                    |
|                | 3629 21.545841 | 0.001949 | IntelCor_98:58:  | Cisco_dd:7d:3e         | 802.11   | 324      | 64 -34 d      | Association Request, SN+5, FN+0, Flags+C, SSID+"OHE_Transition"                                                                                                    | > Tag: Traffic Indication Hap (TIM): 01DH 0 of 1 bitmap                                                                                                    |
|                | 3630 21.545841 | 0.000000 | 192.165.1.15     | 192.168.1.121          | 882.11   | 76       | 64 -45 8      | Acknowledgement, FlagsC                                                                                                    | > Tag: Country Information: Country Code PT, Environment Global operating classes                                                                                                    |
|                | 3632 21.553468 | 8.007627 | 192.168.1.15     | 192.168.1.121          | 882.11   | 76       | 64 -34 d      | <pre>Acknowledgement, #lagswC</pre>                                                                                                    | > Tag: Power Constraint: 3                                                                                                    |
|                | 3633 21.554924 | 0.001456 | IntelCor 98:58:_ | Clsco dd:7d:3e         | 802.11   | 23       | 64 -35 0      | Action, SNe6, FNe0, FlagseC                                                                                                    | > Tag: TPC Report Transmit Power: 4, Link Hargin: 0                                                                                                    |
|                | 3634 21.554924 | 0.000000 | 192,168,1.15     | 192.148.1.121          | 002.11   | 76       | 64 -45 0      | Acknowledgement, FlagsC                                                                                                    | > Tag: RSN Information                                                                                                    |
|                | 1615 21.056591 | 0.001667 | Clara dd:7d:3e   | Intelcor spission      | EAPOL    | 221      | 64 .45 /      | s vev (Nessage 1 of 4)                                                                                                    | > Tag: QBSS Load Element 802.11e CCA Version                                                                                                    |
|                | 3636 21.556957 | 0.000166 | 192.168.1.15     | 192.168.1.121          | 882.11   | 76       | 64 .36 0      | acknowledgement, flagtsC                                                                                                    | > Tag: RH Enabled Capabilities (5 octets)                                                                                                    |
|                | 1417 21 668461 | 0.001016 | TotalCor SELSE:  | 714/0 dd:24:3e         | 84800    | 227      | 64 .36 0      | Key (Nessage 2 of 4)                                                                                                    | > Tag: +T Capabilities (802.11n 01.10)                                                                                                    |
|                | 1618 21 668663 | 0.000000 | 197.168.1.15     | 162.148.1.121          | 882.11   | 76       | 44 .45 0      | a Arkenulateenet flagt.                                                                                                    | > Tag: #T Information (802.11n D1.10)                                                                                                    |
|                | 1010 11 Frank  | 0.000000 | Cicco ddi 7di 7a | Tetalces aturned       | E1874    |          | 22 12 1       | Part (Married & et al.                                                                                                    | > Tag: Extended Capabilities (11 octets)                                                                                                    |
|                | J937 11.990700 | 0.001103 | C1900_00170198   | 1000 1000 _ PB. PB. WT | EAR-UL   | 100      |               | a kay (reading a set in)                                                                                                    | > Ter: VMT Cacabilities                                                                                                    |
|                |                |          | APE-AUG-A-AS     | area de sea            |          |          |               | Provide and the second second se | > Tes: VMT Operation                                                                                                    |
|                | 3642 21.561916 | 0.001010 | Intercor_seise:  | C15C0_00:/0:36         | EAPLIL   | 199      | 54 - 44 0     | n Ney (Hessage + of +)                                                                                                    | > Teg: Tx Power Envelope                                                                                                    |
|                | 3543 21.501964 | 0.000045 | 192.100.1.15     | 192.100.1.121          | 002.11   | 12       | 54 -45 0      | e Acknowledgement, Flagswitter                                                                                                    | > Tar: Reduced trainthor Report                                                                                                    |
|                | 3644 21.566689 | 0.004725 | 192.165.1.15     | 192.165.1.121          | 802.11   | 119      | 64 -45 0      | <ul> <li>Trigger Buffer Status Report Poli (BSRP), Flags=C</li> </ul>                                                                                                    | > Eve Tage up Canabilitian                                                                                                    |
|                | 3646 21.567471 | 0.000782 | 192.168.1.15     | 192.168.1.121          | 802.11   | 26       | 64 -37 0      | e Acknowledgement, Flags+C                                                                                                    | ) by the distribution                                                                                                    |
|                | 3648 21.567530 | 0.000055 | 192.168.1.15     | 192.168.1.121          | 802.11   | - 26     | 64 -37 0      | a Acknowledgement, Flagi*C                                                                                                    | - End Tag, Fabilit Barra Barambar fab                                                                                                    |
|                | 3649 21.568556 | 0.001026 | Cisco_dd:7d:3e   | IntelCor_96:58:0f      | 802.11   | 118      | 64 -45 0      | # Action, SN+2, FN+8, Flags+.pC[Halformed Packet]                                                                                                    | 2 Edit Tegi, approach Mouse Followith and<br>b Edit Tegi Will Mouse Followith Edit                                                                                                    |
|                | 3650 21.568556 | 0.000000 | 192.168.1.15     | 192.168.1.121          | 802.11   | .76      | 64 -37 0      | a Acknowledgement, flags*C                                                                                                    | A the region of the second second sec |
|                | 3651 21.569319 | 0.000763 | IntelCor_98:58:  | Cisco_dd:7d:3e         | 802.11   | 118      | 64 -37 d      | a Action, SN=7, FN=0, Flags=.pC[Malformed Packet]                                                                                                    | > Tag: Vendor Specific: Hicrosoft Corp.: WHOWN': Parameter sizeent                                                                                                    |
|                | 3652 21.569319 | 0.000000 | 192.168.1.15     | 192.168.1.121          | 802.11   | .76      | 64 - 64 0     | <pre># Acknowledgement, #lagswC</pre>                                                                                                    | <ul> <li>reg: venoor spectric: Lisco systems, inc: Alfonet Unknown (44)</li> </ul>                                                                                                    |
|                | 3653 21.583237 | 0.013918 | Cisco_dd:7d:3e   | IntelCor_95:58:0f      | 882.11   | 116      | 64 -45 d      | # Action, SN+3, FN+0, Flags+C                                                                                                    | <ul> <li>Teg: vendor specific: N1-F1 Allience: Dwg Transition Mode</li> </ul>                                                                                                    |
|                | 3654 21.583237 | 0.000000 | 192.163.1.15     | 192.168.1.121          | 802.11   | 76       | 64 -37 di     | Acknowledgement, FlagswC                                                                                                    | Tag Number: Vendor Specific (223)                                                                                                    |
|                | 3655 21.606313 | 0.023076 | Cisco_dd:7d:3f   | Broadcast              | 882.11   | 454      | 64 -45 0      | Beacon frame, SN+3459, FN+0, Flags+C, BI+100, SSID+"open"                                                                                                    | Tag length: 15                                                                                                    |
|                | 3656 21.686793 | 0.000400 | Cisco dd:7d:3e   | Broadcast              | 882.11   | 475      | 64 -45 0      | # Beacon frame, SN+695, FN+0, Flags+C, BI+100, SSID+Hildcard (Broadcast)                                                                                                    | OUI: 50:6f:9a (Wi-Fi Alliance)                                                                                                    |
|                | 3657 21,612684 | 0.005811 | 192.163.1.15     | 192.168.1.121          | 882.11   | 76       | 64 -42 0      | Clear-to-send, Flags+C                                                                                                    | Vendor Specific OUI Type: 28                                                                                                    |
|                | 3713 21,629677 | 0.017071 | 192,168,1,15     | 192,165,1,121          | 882.11   | 76       | 64 - 64 - 6   | Acknowledgement, flagsC                                                                                                    | BSSID: Cisco_dd:7d:3f (00:df:1d:dd:7d:3f)                                                                                                    |
|                | 1714 21.629789 | 0.000112 | 192.168.1.15     | 192,168,1,121          | 882.11   | 76       | 64 .44 0      | Clear.to.seof. flagsC                                                                                                    | SSID length: 4                                                                                                    |
|                | 1716 21 625978 | 0.000150 | 192 168 1 15     | 162 148 1 121          | 882.11   | 74       | 44 .45 .0     | Arknowladzenant flagt, f                                                                                                    | SSID: open                                                                                                    |
|                |                | 4.000190 | ara              |                        |          |          |               |                                                                                                    | <ol> <li>Taxy Mandow Cognifier - Fiers Configure Tory Alexand Indones (133) (133)</li> </ol>                                                                                                    |

Baliza OWE

Puede ver que también la baliza oculta OWE contiene el IE de modo de transición OWE con el BSSID de SSID de SSID abierto y el nombre de SSID "abierto".

 También puede ver la información de AKM y verificar que MFP se anuncia como Obligatorio y Capaz:

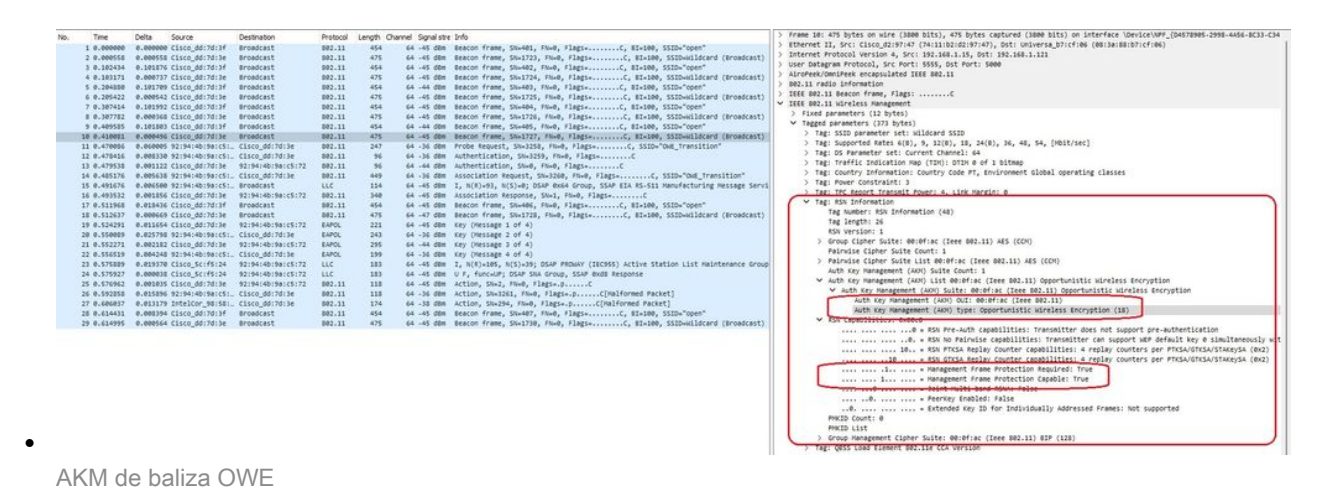

4. Recopile los seguimientos de RadioActive basados en la dirección mac del cliente y verá registros similares como este:

2023/06/23 15:08:58.567933 {wncd\_x\_R0-0}{1}: [client-keymgmt] [14854]: (note): MAC: xxxx.xxxx EAP Key management successful. AKM:OWE Cipher:CCMP WPA Version: WPA3

2023/06/23 15:10:06.971651 {wncd\_x\_R0-0}{1}: [client-orch-state] [14854]: (note): MAC: xxxx.xxxx Client state transition: S\_CO\_IP\_LEARN\_IN\_PROGRESS -> S\_CO\_RUN

#### Referencias

¿Qué es Wi-Fi 6E?

¿Qué es Wi-Fi 6 frente a Wi-Fi 6E?

Guía rápida de Wi-Fi 6E

Wi-Fi 6E: el siguiente gran capítulo del informe técnico sobre Wi-Fi

Guía de configuración del software del controlador inalámbrico Cisco Catalyst serie 9800 17.9.x

Guía de implementación de WPA3

#### Acerca de esta traducción

Cisco ha traducido este documento combinando la traducción automática y los recursos humanos a fin de ofrecer a nuestros usuarios en todo el mundo contenido en su propio idioma.

Tenga en cuenta que incluso la mejor traducción automática podría no ser tan precisa como la proporcionada por un traductor profesional.

Cisco Systems, Inc. no asume ninguna responsabilidad por la precisión de estas traducciones y recomienda remitirse siempre al documento original escrito en inglés (insertar vínculo URL).